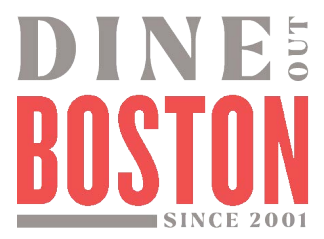

## **Dine Out Boston Online Participation Agreement Instructions**

## Go to meetboston.com. Partner Login (Partner Extranet/The HUB).

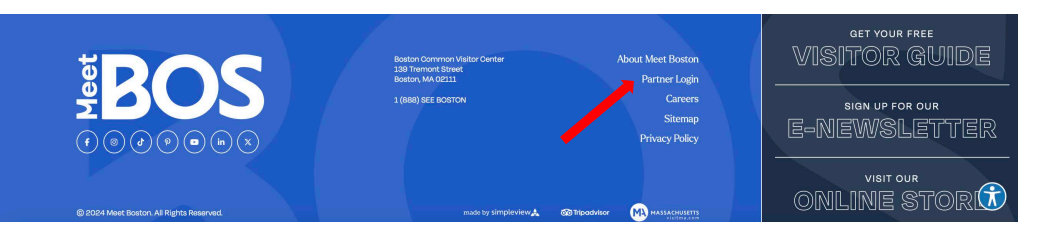

## Member Extranet login screen:

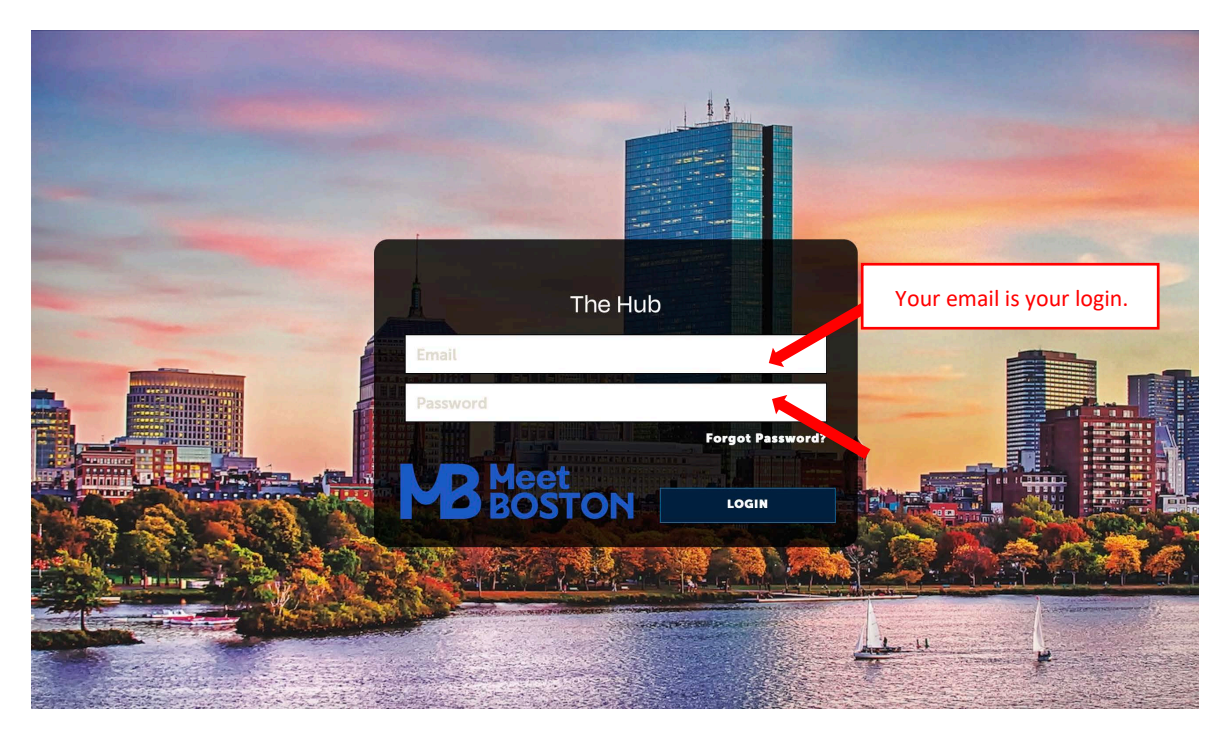

# After you login, you will get to the Extranet Home Page. Select Profile and then Accounts.

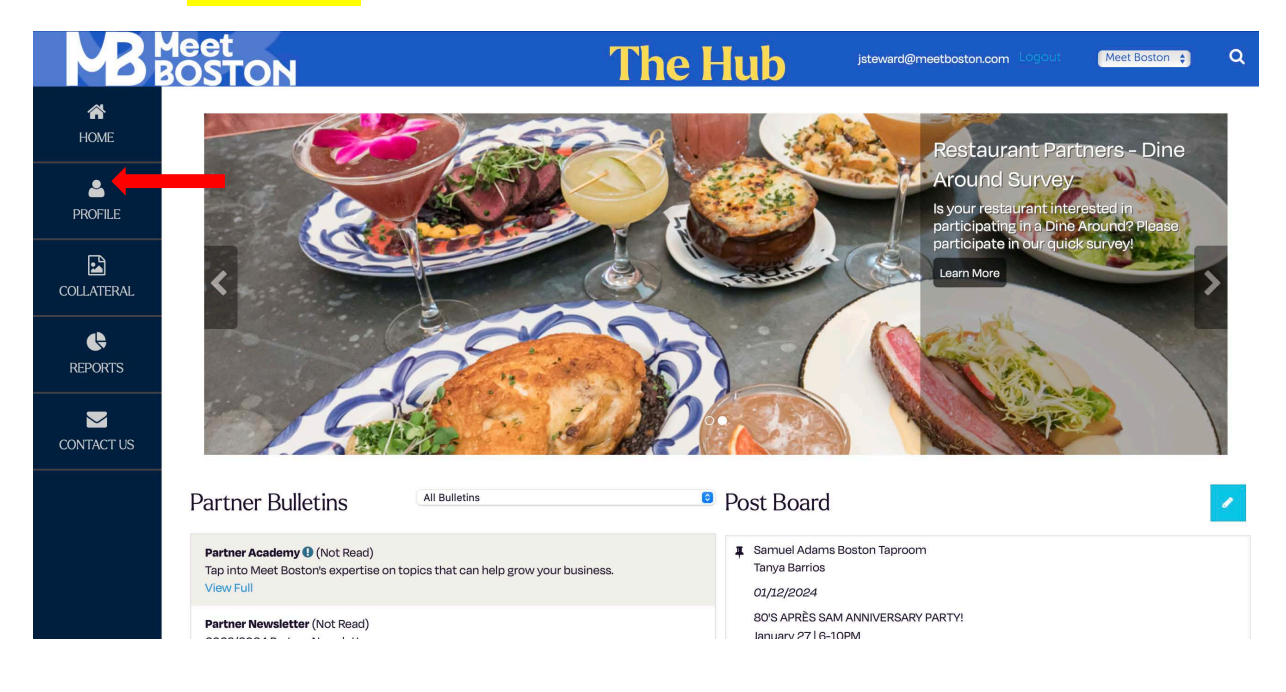

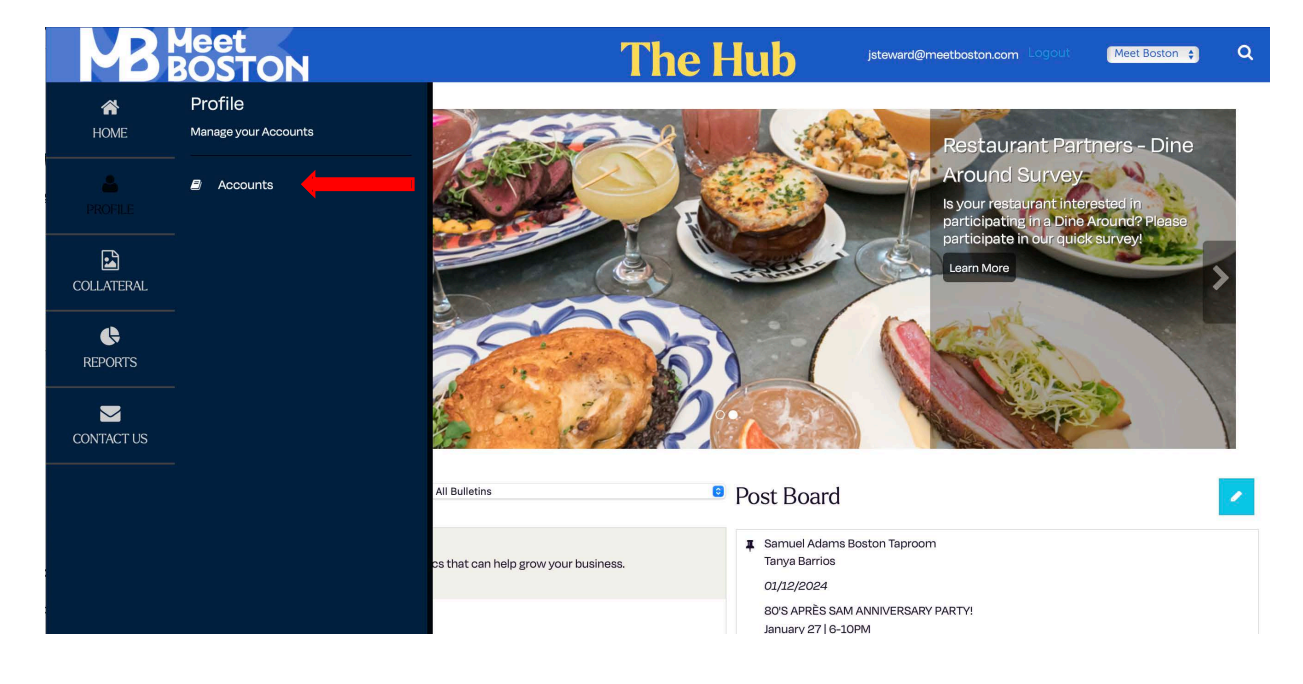

#### Click on your Restaurant Account.

| MB                  | Meet<br>BOSTON    |             |  | The | e Hul | b | jsteward@me | etboston.com | Logout      | Meet Bo | oston 🖕 | ۹            |
|---------------------|-------------------|-------------|--|-----|-------|---|-------------|--------------|-------------|---------|---------|--------------|
| R<br>HOME           | Accounts          |             |  |     |       |   |             |              |             |         |         |              |
| PROFILE             | Status is one of: |             |  |     |       |   |             |              | 🌣 Manage    | Filters |         |              |
| COLLATERAL          | CHOOSE -          |             |  |     |       |   |             |              |             |         |         |              |
| <b>C</b><br>REPORTS | APPLY FILTERS     |             |  |     |       |   |             |              |             |         |         |              |
|                     |                   |             |  |     |       |   |             |              | Pagelof1    | Go to P | age: 1  | 0            |
| CONTACT US          | Actions           | Account     |  |     |       |   |             |              |             |         |         | \$           |
|                     | ۲                 | Meet Boston |  |     |       |   |             |              |             |         |         |              |
|                     |                   |             |  |     |       |   |             |              | Page 1 of 1 | Go to P | age: 1  | $\mathbf{O}$ |

## Click on Manage Amenities.

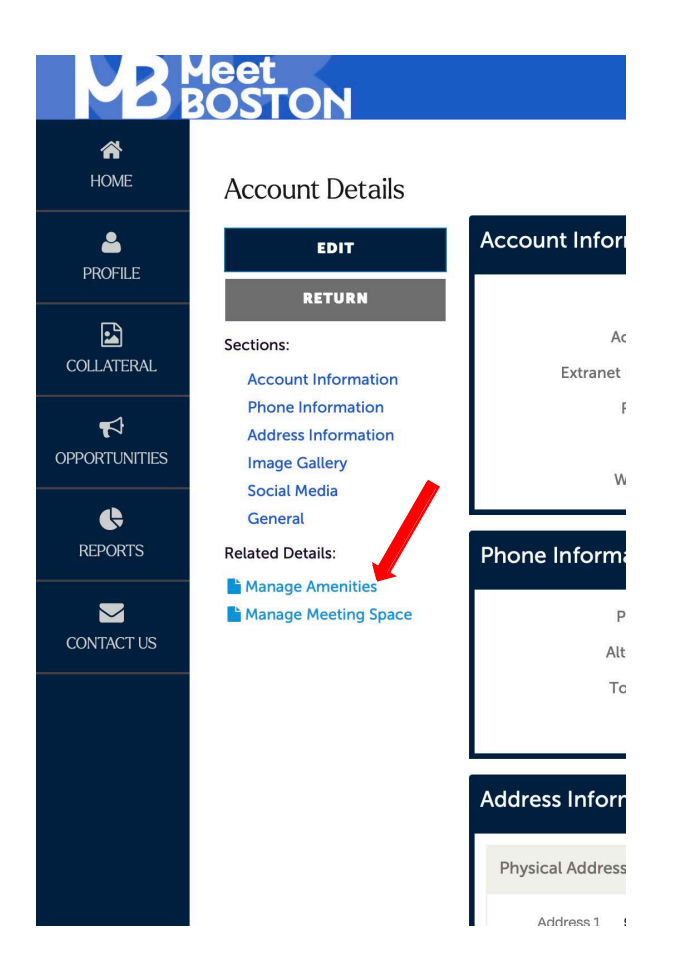

Fill out the Dine Out Participation and Dine Out Details sections. Remember to hit save at the Top when you are done.

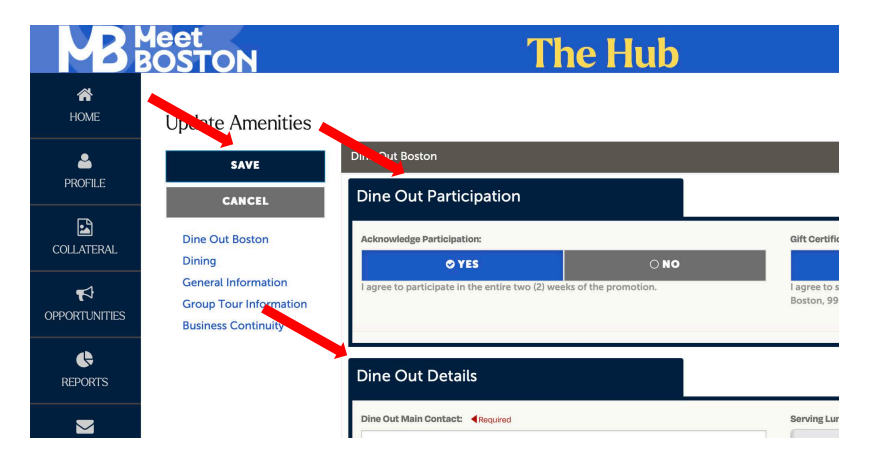

*Menus are not due at sign up.* Please log back in and upload them when ready. You will find the Dine Out Boston Menus section just below the Dine Out Details section. Remember to click save!

| SAVE                                                                                              | Dine Out Boston Menus                                                                |                     |
|---------------------------------------------------------------------------------------------------|--------------------------------------------------------------------------------------|---------------------|
| CANCEL                                                                                            | Dine Out Boston Lunch Menu:                                                          | Dine Out Boston Din |
| Dine Out Boston<br>Dining<br>General Information<br>Group Tour Information<br>Business Continuity | Drag and Drop File To Page<br>or use the "Browse" button below to find a file to add | [<br>or u           |
| Di                                                                                                | ning                                                                                 |                     |
|                                                                                                   | Dining                                                                               |                     |

### You did it! Thank you!

Contact us at dineoutboston@meetboston.com if you need assistance.